Le module Tkinter permet de créer des interfaces graphiques (GUI : graphical user interface).

### Créer une fenêtre « maître »

Ecrire ce script sous IDLE, l'enregistrer sous le nom « fenetre.py » puis l'exécuter.

| from tkinter import *                | # appel du module Tkinter                           |  |
|--------------------------------------|-----------------------------------------------------|--|
| fenetre = Tk()                       | #création de la fenêtre principale nommée fenetre   |  |
| fenetre.title('ma première fenêtre') | # affichage du titre                                |  |
| fenetre.geometry('400x300')          | # définition des dimensions de la fenêtre (400x300) |  |
| fenetre.mainloop()                   | # lance le gestionnaire d'évènements                |  |
|                                      |                                                     |  |

# Ce qu'il faut retenir :

fenetre=**Tk()** crée la fenêtre qui s'appellera fenetre.

fenetre.**mainloop()** : c'est cette ligne qui provoque le démarrage du réceptionnaire d'événements associé à la fenêtre. Cette instruction est nécessaire pour que l'application soit « à l'affût » des clics de souris, des pressions exercées sur les touches du clavier, etc. C'est donc cette instruction qui la met en marche.

Remarque : la fenêtre s'ajuste automatiquement au contenu si on ne précise pas ses dimensions.

### Créer une fenêtre « maître » et des widgets « esclaves »

### Widget : contraction de window gadget

Ecrire ce script sous IDLE en complétant les lignes de commentaires, l'enregistrer sous le nom « fenetre2.py » puis l'exécuter .

| from tkinter import*                                       |  |
|------------------------------------------------------------|--|
| fen1=Tk()                                                  |  |
| #:                                                         |  |
| tex1=Label(fen1, text='Bonjour tout le monde !', fg='red') |  |
| tex1.pack(padx=10,pady=10)                                 |  |
| #:                                                         |  |
| bou1=Button(fen1, text='Quitter', command=fen1.destroy)    |  |
| bou1.pack(side=RIGHT)                                      |  |
| fen1.mainloop()                                            |  |

Appeler le professeur pour vérification

C. LECHAPT – ISN 2014

a. La classe « Label »: Label permet un affichage simple de texte.

 $\rightarrow$  Paramètres du widget *Label* 

| Paramètres | Effet                       |
|------------|-----------------------------|
| Text       | Précise le texte à afficher |
| fg         | Précise la couleur du texte |
| bg         | Précise la couleur de fond  |
| heigt      | Précise la hauteur du label |
| width      | Précise la largeur du label |

 $\rightarrow$  Modification du widget *Label* 

Une fois le widget Label créé et affiché, il est possible de changer le texte à afficher à l'aide de la commande **Lab.config()** (Vous en verrez un exemple dans l'exercice du lancer de dé ci-dessous).

#### b. La classe Button :

Button définit un bouton sur lequel on peut cliquer et qui déclenche des actions ou commandes.

On retrouve les mêmes paramètres que pour *Label* avec en plus le paramètre **command qui permet de préciser la fonction à lancer lors d'un clic sur le bouton.** 

Dans l'exemple précédent, la commande **.destroy permet de fermer la fenêtre** lorsque le bouton est cliqué.

Attention : Le paramètre command attend un nom de fonction mais sans parenthèses.

**Encore d'autres widgets à explorer plus tard si besoin : Checkbutton** (case à cocher qui prend deux états), **Menubutton** (menu déroulant), **Radiobutton** (ensemble de cases à cocher exclusives) ou encore **Frame** (des cadres dans lequel placer d'autres widgets).

Si ça vous intéresse, allez (plus tard) au lien suivant : http://fsincere.free.fr/isn/python/cours python tkinter.php

### Gestion de l'espace dans la fenêtre

Voir Lignes tex1.pack() ou bou1.pack() dans notre dernier exemple

La méthode **pack()** fait partie d'un ensemble de méthodes qui sont applicables à la plupart des *widgets Tkinter*, et qui agissent sur leur disposition géométrique dans la fenêtre : la fenêtre maître est réduite automatiquement pour qu'elle soit juste assez grande pour contenir les widgets esclaves.

Options possibles pour la méthode pack():

- l'option side peut accepter les valeurs TOP, BOTTOM, LEFT ou RIGHT, pour « pousser » le widget du côté correspondant dans la fenêtre.
- les options padx et pady permettent de réserver un petit espace autour du *widget*. Cet espace est exprimé en nombre de pixels : padx réserve un espace à gauche et à droite du *widget*, pady réserve un espace au-dessus et au-dessous du *widget*.

D'autres méthodes à voir si besoin...

La méthode grid() : La fenêtre est découpée en un quadrillage virtuel.

La méthode place() : On place un repère sur la fenêtre (origine en haut à gauche)

#### Attention ! Dans un même script, on utilise une seule de ces méthodes à la fois.

Exercices :

# 1. Créer un programme « bonjour.py »

qui donne l'affichage suivant :

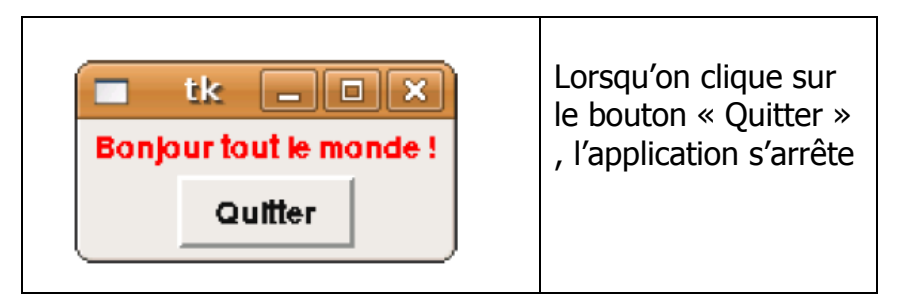

# Appeler le professeur pour vérification

#### 2. Lancer de dé : compléter le programme suivant

| Programme                                                                | Commentaires + travail à faire :                                                                                                    |
|--------------------------------------------------------------------------|----------------------------------------------------------------------------------------------------|
| from tkinter import *<br>from random import *                            | Importation des bibliothèques tkinter et random                                                                                                    |
|                                                                          | Compléter les 3 lignes pour créer une<br>fenêtre « fen » , de dimensions<br>« 200x200 » avec le titre « lancer de dé »                             |
| def alea():<br>nb=randint(1,6)<br>label.config(text='résultat:'+str(nb)) | nb est un nombre aléatoire entre 1 et 6<br>cette commande permet d'ajouter à label<br>le texte « résultat » suivi du nombre<br>aléatoire nb obtenu |
|                                                                          | Créer un bouton « bou1 » qui commande<br>la fonction alea()                                                                                        |
|                                                                          | Créer un bouton « bou2 » qui permet de<br>quitter le programme                                                                                     |
|                                                                          | Créer le Label « label » utilisé dans alea()                                                                                                    |
| fen.mainloop()                                                           |                                                                                                    |

Vous devez obtenir une fenêtre de ce type :

| 🎋 Lancer de dé 💷 💷 💌 |
|----------------------|
| lancer               |
| résultat:2           |
| quitter              |
|                      |

# Appeler le professeur pour vérification

### La commande Entry

Entry permet de saisir un texte. Il faut donc prévoir une variable permettant de récupérer le texte saisi :

- → *Var=stringVar()* permet de définir une variable qui recevra une chaîne de caractère.
- → Var=IntVar() permet de définir une variable qui recevra un entier.

# Le widget Entry possède les même options que les autres widgets sauf text ou command.

- → Entree.get() permet de récupérer le texte entré par l'utilisateur
- $\rightarrow$  Entree.delete(*i*) permet d'effacer le contenu du champ de texte à la position *i*
- → Entree.delete(*deb,fin*) permet d'effacer le contenu du champ de texte entre les indices *deb* et *fin*
- → Entree.focus() permet d'obliger le curseur à se placer sur l'Entry

**Exemple :** Ecrire ce script sous IDLE en complétant les lignes de commentaires , l'enregistrer sous le nom « fenetre3.py » puis l'exécuter :

```
from tkinter import *
fen=Tk()
# ......
texte=Label(fen, text='Cliquer et saisir:', width=20, height=3, fg="black")
texte.pack()
# ......
saisie=StringVar()
# ......
entree=Entry(fen,textvariable=saisie, width=30)
entree.pack()
# ......:
bou=Button(fen , text='Valider' , command=fen.destroy)
bou.pack()
fen.mainloop()
# .....
        •
print (saisie.get())
```

# Appeler le professeur pour vérification

**Exercice :** Ecrire le programme **prenom.py** qui vous demande d'entrer un prénom (en minuscule) et affiche gagné si c'est le vôtre , perdu sinon. Le contenu doit s'effacer pour pouvoir rejouer .

Pour cela, créer la fonction verif() qui sera exécutée dès que le bouton « valider » est pressé .

Cette fonction récupère le contenu de la saisie et le compare avec votre prénom.

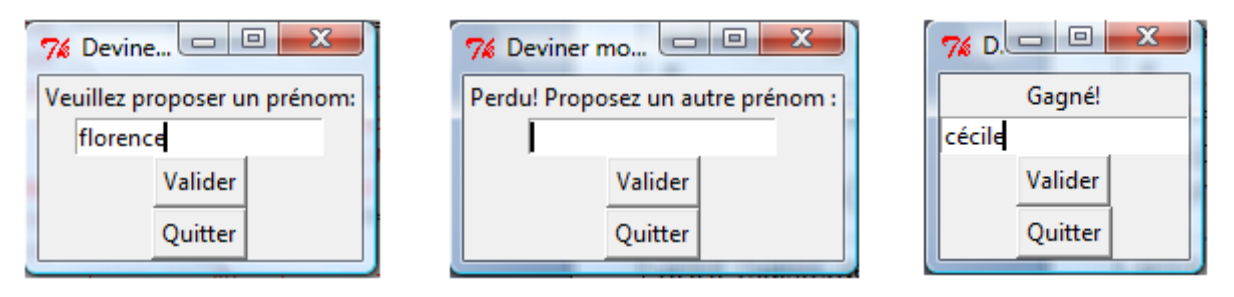

Appeler le professeur pour vérification